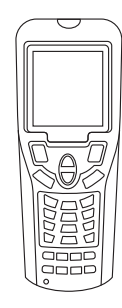

## HAND TERMINAL-MF

USER GUIDE

HAND TERMINAL-MF

# Contents

| Parameter        | 01    |
|------------------|-------|
| Description      | 02-03 |
| User Manual      | 04-15 |
| PC Link          | 06    |
| Clock Card       | 07    |
| Install Card     | 08-09 |
| Open Record      | 10-13 |
| Set Password     | 14    |
| Set Datetime     | 14    |
| Stop Lock        | 15    |
| Check Out Card   | 15    |
| Power Off        | 15    |
| Trouble Shooting | 16    |
| Warning          | 16    |
|                  |       |
|                  |       |

## Parameter:

| CPU                 | STM32 72MHZ                                   |
|---------------------|-----------------------------------------------|
| Memory              | RAM:20K                                       |
|                     | FLASH:128K                                    |
| Screen              | Type: FSTN, 32-scale gray                     |
|                     | Resolution: 320*240 pixel                     |
|                     | Background light: white light LED             |
| RFID module         | High frequency mode:13.56MHz                  |
| Input method        | Keypads:27 keys                               |
| Alarm               | Buzzer                                        |
| Clock               | Clock format: YYYY-MM-DD-HH-mm-ss             |
| Safety module       | PSAM interface for data encryption and backup |
| Electrical          | Rechargeable Li-ion battery 3400mAh, DC4.2V   |
| Outlook             | Dimension:185mm*70mm*35mm                     |
|                     | Net weight:350g                               |
| Working environment | Temperature:-5℃-50℃                           |
|                     | Humidity:30%-85%RH                            |
|                     | Protection: IP54                              |
|                     | Shock resistance:150cm to concrete surface.   |

## Description

- 1. LED Indicator
- 2. LCD screen
- 3. Confirm button
- 4. Cancel button
- 5. Control buttons
- 6. Power button
- 7. USB ports

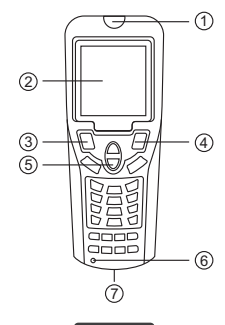

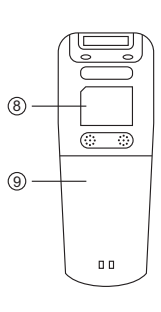

8. RF induction zone

9. Li-on battery slot

front view

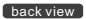

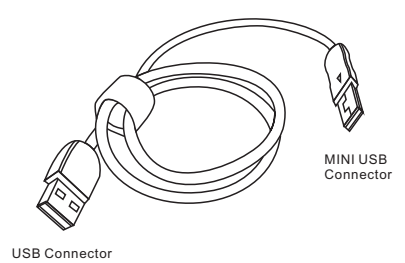

Data line

MINI USB connector is connected to hand terminal side. USB Connector is connected to computer side.

Notice:

Data line is used for battery charging and data transmission.

02

Hand terminal is powered on by pressing the power button for 3 seconds.

The following screen will appear.

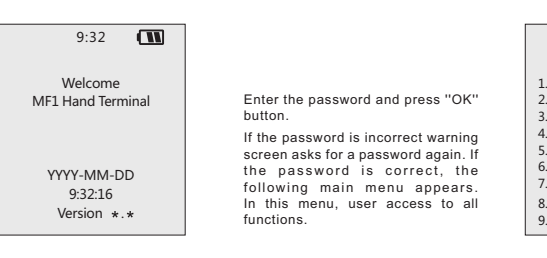

Press "OK" button again, hand terminal will ask for entering password.

Default password: 123456

If device password is lost, user must connect it to software and change password.

Password: \*\*\*\*\*\*

Enter Password...

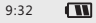

- Hand Terminal
- 1. PC LINK
- 2. Clock Card
- 3. Install Card
- 4. Open Record
- 5. Set Password
- 6. Set Datetime
- 7. Stop Lock
- 8. Check Out Card
- 9. Power Off

04

### PC LINK

Hotel configuration and some other basic info must be loaded to the hand terminal before first time running.

Select "PC LINK" from main menu or press 1, the following menu appears.

While terminal is on this function all data can be transmitted between lock software and the hand terminal. 1) Hotel configuration and some basic info are loaded into terminal. 2) Terminal info is loaded into the software.

Connect the hand terminal to the computer with data line. And then enter lock software-[Card Management] - [Special card]- [Hand terminal] interface, and press "initialize Hand terminal" and "Export Room info" button" to load hotel info into the terminal.

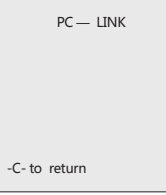

# Clock Card Please select "clock card" from main menu or press 2. The following screen will appear. -OK- to set -OK- to set -CK- to return

Please press "OK", hand terminal will give a "Bi" sound, means it's turned to clock card mode..

Read Authorized Card firstly to the lock and then the hand terminal, can correct the time of lock.

SET clock card Set Time OK YYYY-MM-DD 9:32:16

### Install Card

Please select "install card" from main menu or press 3 .

The following screen will appear.

"Room & Time" means to set room information and correct time to the lock at one time. So is Public room & Time.

Please enter the required information.

Set LV3-ROOM

ROOM ROOM & TIME PUBLIC ROOM PUBLIC ROOM & TIME

Press AV to choose Press ok to enter If enter message is correct, all information of the room will be appeared on the screen.

ROOM INFO ID: 0001 Name: 01101 Area: 001 Building: 001 Floor: 001 Room: 001 Suite: 000

Press AV to choose Press ok to set Press C to return

Please input the name of the room number or ID number then press "OK" to search room information. 9:32 
ROOM CARD
NAME: Plea
ID: scre
Amount: Whil
han
com
Press AV to choose
Press ok to check
Press C to returm

Please press OK. The following screen will appear.

While on this menu please read hand terminal to the lock to complete programming procedure. Set Room OK Info data OK

## Record

Please select "record" from main menu or press 4.

The following screen will appear.

Select "Download record", 4 different record modes will be shown.

Read 1000 by card only for Hotel lock.

Read 200 by card for Hotel lock and Office lock.

Read Lock Info for Hotel lock.

Read by IR (This function is not activated).

Record Menu

Download record

Check record

Press AV to choose Press ok to enter

Record Mode

Read 1000 by Card Read 200 by Card Read by IR Read Lock Info

Press  $\land \lor$  to choose Press ok to enter Select "Read 1000 by card" and choose the record station, the following screen will appear.

While on this screen, read data card to the lock first, when blue light gets on, read the hand terminal immediately to the lock. When hearing a "Bi" sounds from terminal and the red and blue light flicker alternately from the lock, data is transferring from lock to terminal. Wait till a "Bi" sounded and the blue light stays on, press OK to save Data Part 1.

When the red light of hand terminal flickers, it's saving data to the terminal memory.

Wait till hearing a another "Bi" sound from hand terminal and the screen showing "Read part 1 OK", which means Data Part 1 has been transferred to hand terminal successfully. Read the hand terminal to the lock again, continue the same operation to retrieve the Data Part 2 and Part 3. Record location: 001 Wait For read...

Press ok to read Press C to return

Record location: 001 Wait For read...

Read Part 1 ok

Press ok to read Press C to return Record retrieve completes when this screen appears.

Read 200 records and lock info is the same steps as read 1000 records.

Record location: 001

Read Part 1 ok Read Part 2 ok

> 1000 Records Read Completely

Press ok to read Press C to return Set Password

Please select "set password" from main menu or press 5.

The following screen will appear.

The old password can be seen on the screen. Input a new 6-digit number can change the password. Set Password

Password: 123456 New Password:

Enter 6-digit PW OK Cancel

Select "Check record", to check brief data from the lock.

It returns to main menu by pressing "C" button.

To transfer all data into PC, select "PC Link" on terminal.

Hardware version: "H:10 11" Software version: "S:00 03" Record location: 001 1000 Records Area: 1 Building: 1 Floor: 1 Room: 1

> H:10 11 S:00 03 YYYY-MM-DD 9:32:16

## Set Date & Time

Please select "set date&time" from main menu or press 6. The following screen will appear.

User can update the time without connecting to the computer.

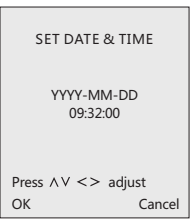

## Stop Lock

Select "Stop lock" option from main menu or press 7.

This function is used to stop lock's unlocking function temporarily in case of accident. Read Authorized card to the lock, and then the hand terminal, all cards will be out of use except the Emergency card and Master card.

Repeat the above operations can cancel the stop function.

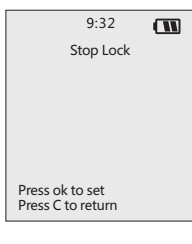

## Power Off

Press power button or select "power off" on main menu to turn off the hand terminal.

## Check Out Card

Select "Check out Card" option from main menu or press 8.

This function is used for check out. Read authorized card or others access cards to the lock, and then the hand terminal, guest cards will be out of use.

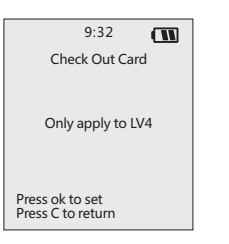

### **Additional Function**

Long press F8 + Power button, additional function page will be shown.

User can use additional function according to their required.

#### Please select

- Update app
- 2. Save and run
- 3. Run user app
- 4. System info
- 5. Keypad test
- 6. Language
- Special Fun
- 8. Power off

## **Trouble Shooting**

1. No power on terminal unit. Possibly battery runs out. Connect terminal unit into PC by USB port.

2. User password is not accepted or forgotten. Make reconfiguration of terminal unit by connecting into PC by USB port.

## Warning

- Do not put too much pressure on the LCD screen or subject it to strong impact, otherwise it will break.
- Press the buttons with fingers or blunt objects only. Pointed object will damage the surface of the keypad and cause a short circuit inside the terminal.
- Do not take out the battery when the power is on, which may cause data loss in the memory.
- Do not place the terminal facedown, which may cause abnormal operation of the keypad.
- · Use a soft and dry lens cloth to clean the terminal.